# AI Suite 3 User Guide

# **100 Series**

| Installing AI Suite 3 | 2  |
|-----------------------|----|
| Launching AI Suite 3  | 4  |
| DIGI+ VRM             | 6  |
| EPU                   | 7  |
| Fan Xpert 3           | 10 |
| PC Cleaner            | 12 |
| USB 3.1 Boost         | 13 |
| EZ Update             | 14 |
| System Information    | 15 |
| Mobo Connect          | 16 |
| Push Notice           | 17 |
| LED Control           | 20 |
| Version               | 21 |

# **Installing AI Suite 3**

AI Suite 3 is an all-in-one interface that integrates several ASUS utilities and allows users to launch and operate these utilities simultaneously.

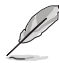

Ensure that you have an Administrator account before installing AI Suite 3 in Windows<sup>®</sup> 7, windows<sup>®</sup> 8, Windows<sup>®</sup> 8.1 or Windows<sup>®</sup> 10 operating systems.

To install AI Suite 3 on your computer:

### Windows® 7 OS

- 1. Place the Support DVD into the optical drive.
- 2. In the AutoPlay dialog box, click or tap Run ASSETUP.exe then select the Utilities tab.

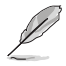

The main screen of the AI Suite 3 is for reference only and vary with models.

| - AutoPlay                                           | . • 💌 |
|------------------------------------------------------|-------|
| BD-RE Drive (E:) MB Suppo                            | rt CD |
| Always do this for software and games                |       |
| Install or run program from your media               |       |
| Run Instv2.exe<br>Published by ASUSTeK Computer Inc. |       |
| General options                                      |       |
| Open folder to view files<br>using Windows Explorer  |       |
| View more AutoPlay options in Control Pa             | inel  |

 From the Utilities tab, click or tap Al Suite 3 then follow the succeeding onscreen instructions.

## Windows® 8 and Windows® 8.1 OS

- 1. Place the Support DVD into the optical drive then follow onscreen instructions.
- From the ASUS motherboard support DVD main menu, select the Utilities tab and click or tap AI Suite 3.
- 3. Follow the succeeding onscreen instructions.

If the ASUS motherboard support DVD main menu did not appear, try the following:

- a. Go to the Start Screen then click or tap the Desktop app.
- b. On the lower left corner of the Desktop, click or tap File Explorer is then select your DVD drive and tap or double-click or tap the Setup application.

## Windows® 10 OS

- 1. Place the Support DVD into the optical drive then follow onscreen instructions.
- 2. From the ASUS motherboard support DVD main menu, select the Utilities tab and click or tap AI Suite 3.

# Launching AI Suite 3

## Windows<sup>®</sup> 7 OS

From the Desktop, click or tap Start > All Programs > ASUS > Al Suite 3 > Al Suite 3.

You can also launch AI Suite in Windows® 7 by clicking or tapping 效 on the Notification area.

## Windows® 8 and Windows® 8.1 OS

To launch Al Suite 3 in Windows<sup>®</sup> 8 or Windows<sup>®</sup> 8.1, tap the Al Suite 3 app on the Start Screen (or if you're using a mouse, click or tap the Al Suite 3 app on the Start Screen).

## Windows® 10 OS

From the Desktop, click or tap Start > All apps > ASUS > Al Suite 3.

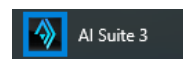

AI Suite 3

#### Al Suite 3 Main menu

The AI Suite 3 main menu gives you easy-access controls and insight to what's going on with your computer - allowing you to optimize performance settings while at the same time ensuring system stability.

The AI Suite 3 main menu includes a quick-access menu bar that allows you to swiftly launch any of the integrated ASUS utilities. Click **b** on the left of the menu to launch the menu bar.

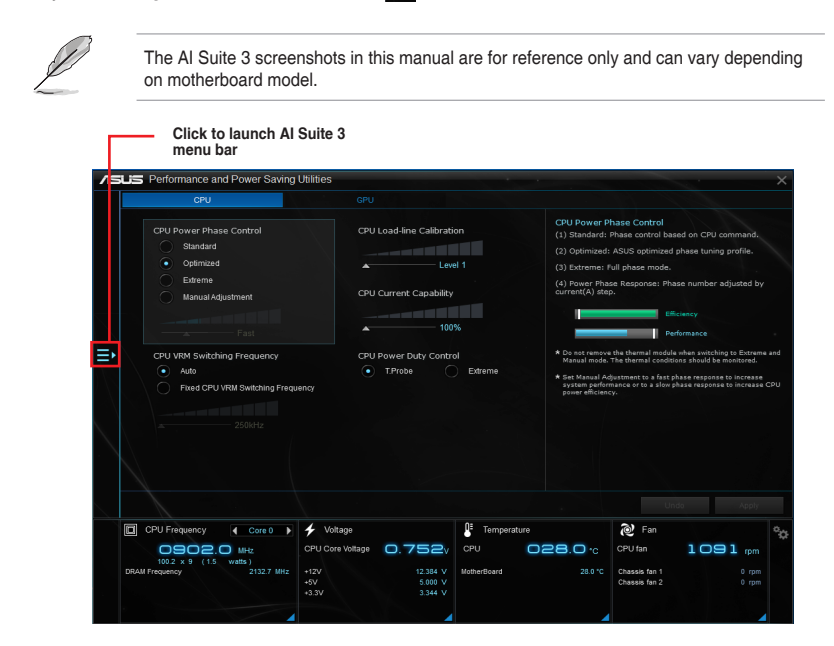

#### Al Suite 3 main menu bar

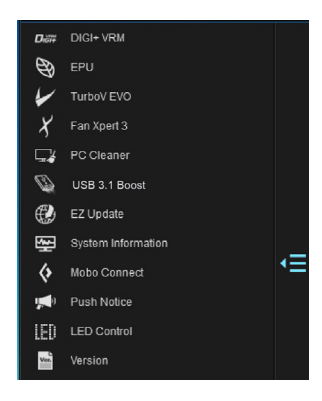

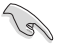

- The screenshots of AI Suite 3 in this user manual are for reference only. The actual screenshots vary with models.
- Refer to the software manual in the support DVD or visit the ASUS website at <u>www.asus.com</u> for detailed software configuration.

#### Al Suite 3 mini-menu

The AI Suite 3 mini-menu appears on the desktop and can be conveniently accessed and moved around. The AI Suite 3 mini-menu allows you to quickly access the important items in the AI Suite 3.

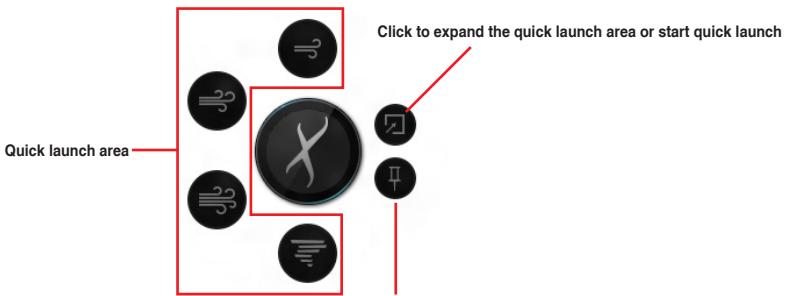

Click to select the available features for Al Suite 3 mini-menu

## DIGI+ VRM

ASUS DIGI+ VRM allows you to adjust VRM voltage and frequency modulation to enhance reliability and stability. It also provides the highest power efficiency, generating less heat to longer component lifespan and minimize power loss.

### Launching DIGI+ VRM

To launch DIGI+ VRM, click 
on the left of the menu to launch the menu bar, then select 
DIGI+ VRM.

| /ISUS P | Performance and Power Saving                                                                                                    | Utilities                                                                                                    |                                                                               |                                                                                                    | × .                            |
|---------|----------------------------------------------------------------------------------------------------|----------------------------------------------------------------------------------------------------|-------------------------------------------------------------------------------|----------------------------------------------------------------------------------------------------|--------------------------------|
|         | CPU                                                                                                    |                                                                                                    |                                                                               |                                                                                                    |                                |
| Ē       | CPU Pewer Phase Control<br>9 doubdet<br>• Optimud<br>Elemen<br>CPU IVM Sankching Frequency<br>• Anth<br>• Catholical<br>CPU IVM Sankching Frequency<br>• Anth<br>• Catholical<br>• Catholical | CPULoad Ine Calinati<br>In Ine<br>CPU Correct Capability<br>CPU Correct Capability<br>With<br>Prover Data Code<br>These Code Code                                                                                                    | or<br>d<br>d<br>f<br>f<br>f<br>f<br>f<br>f<br>f<br>f<br>f<br>f<br>f<br>f<br>f | Name Conduction CPC provides the State System State State St | Help                           |
|         |                                                                                                    |                                                                                                    |                                                                               | Undo Apply                                                                                                    | Click to apply all the changes |
| िति द   | PU Frequency                                                                                                    | 4 Willage                                                                                                    | E Temperature                                                                 | 2 Ean                                                                                                    | Click to undo all the          |
| DRAW PA | CONC CONC CONC CONC CONC CONC CONC CONC                                                                                                    | CPU Core Voltage<br>+12V<br>+5V<br>+32V<br>+32V<br>+32V<br>+32V<br>-12 Xet V<br>5 CO V<br>-12 Xet V<br>-12 Xet V<br>-13 Xet V<br>-13 Xet V<br>-13 X | CPU CPU CPU CPU CPU CPU CPU CPU CPU CPU                                       | CPU fan 1091 rpm<br>Chasan fan 10 rpm<br>Chasan fan 20 rpm                                                                                                    | changes                        |

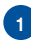

#### **CPU Power Phase Control**

Increase phase number under heavy system loading to get more transient and better thermal performance. Reduce phase number under light system loading to increase VRM efficiency.

#### **CPU VRM Switching Frequency**

Changing frequency affects the transient response and component thermal conditions. Higher frequency gets quicker transient response.

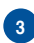

#### **CPU Load-line Calibration**

It allows you to adjust the voltage range to control the CPU Load-line. Adjust to a high value for system performance or to a low value for power efficiency.

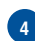

#### **CPU Current Capability**

CPU Current Capability provides wider total power range for overclocking. A higher value brings a wider total power range and extends the overclocking frequency range simultaneously.

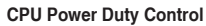

CPU Power Duty Control adjusts the current of every VRM phase and the thermal of every phase component.

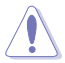

- The actual performance boost may vary depending on your CPU specification.
- Do not remove the thermal module. The thermal conditions should be monitored.

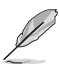

Visit the ASUS website at <u>www.asus.com</u> for detailed software configuration.

# EPU

EPU is an energy-saving utility that allows you to adjust the CPU and Fan Control settings to their power-saving conditions.

## Launching EPU

To launch EPU, click = on the left of the menu to launch the menu bar, then select EPU.

| Click to configure<br>the settings in<br>Performance mode | Click to configure<br>the settings in Power<br>Saving mode                                                                                                    | Click to configure<br>the settings in Away<br>mode                                                                                                    |                                                                                               |
|-----------------------------------------------------------|----------------------------------------------------------------------------------------------------|----------------------------------------------------------------------------------------------------|-----------------------------------------------------------------------------------------------|
| Petermance                                                | over Saving Utilities<br>Powr Saving - Avray Mod<br>Powr Saving - Avray Mod | ste<br>Teres<br>Torrs                                                                                                    | <ul> <li>Tick to enable the Away Mode</li> <li>Click ◄ or ▶ to select a power plan</li> </ul> |
| CPU Frequency<br>102 A 33 (15 with<br>DRAM Frequency      | Core 0                                                                                                    | Default         Default         Default         Default           Importants         Important         Important <td>*</td> | *                                                                                             |

## TurboV EVO

ASUS TurboV EVO allows you to manually adjust the CPU frequency, CPU Cache and Core frequencies, and related voltages for an enhanced system stability and boost performance. It also provides the Auto Tuning function that offers automatic and easy overclocking and system level up.

## Launching TurboV EVO

To launch TurboV EVO, click on the left of the menu to launch the menu bar, then select **TurboV EVO**.

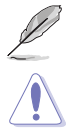

Visit the ASUS website at www.asus.com for detailed software configuration.

Refer to the CPU documentation before adjusting CPU voltage settings. Setting a high voltage may damage the CPU permanently, and setting a low voltage may make the system unstable.

For system stability, all changes made in TurboV EVO will not be saved to BIOS settings and will not be kept on the next system boot. Use the Save Profile function to save your customized overclocking settings and manually load the profile after Windows starts.

## Using TurboV EVO

#### **CPU Frequency**

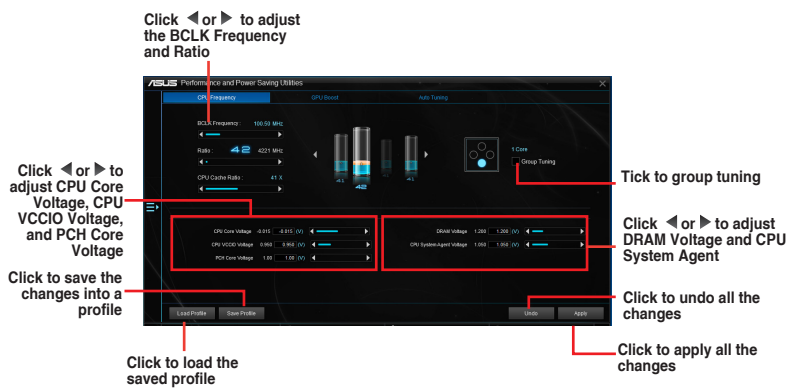

#### **GPU Boost**

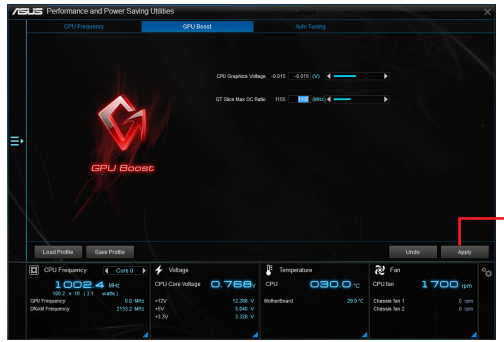

Click to apply GPU Boost

### Auto Tuning

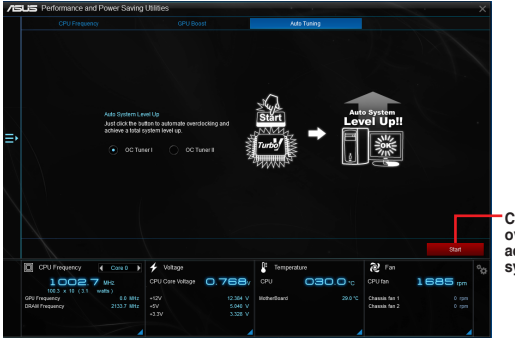

Click to automatically overclock and achieve a total system level up.

## Fan Xpert 3

Fan Xpert 3 automatically detects and tweaks the fan speeds, and provides you with optimized fan settings based on the fans' specifications and positions.

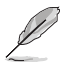

Fan Xpert 3 has same features and interface with Fan Xpert 2+ except the CPU DC Mode.

# Launching Fan Xpert 3

To launch Fan Xpert 3, click D on the left of the menu to launch the menu bar, then select Fan Xpert 3.

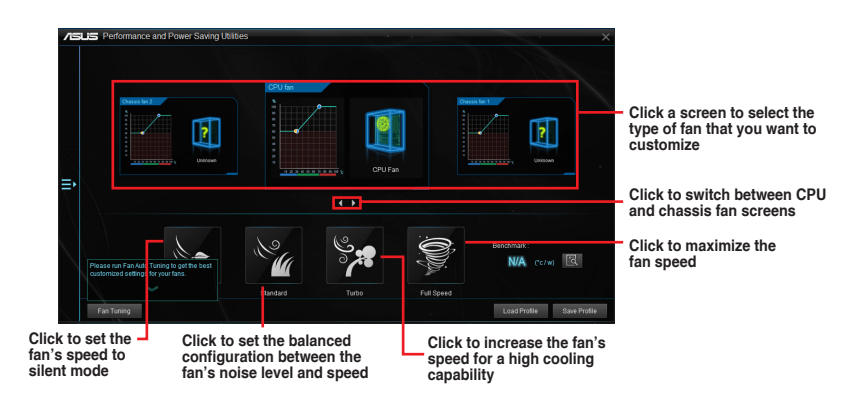

#### Customizing the fan settings

#### Smart Mode

Smart Mode allows you to customize the fans' rotation speeds and responsiveness based on your system's temperature.

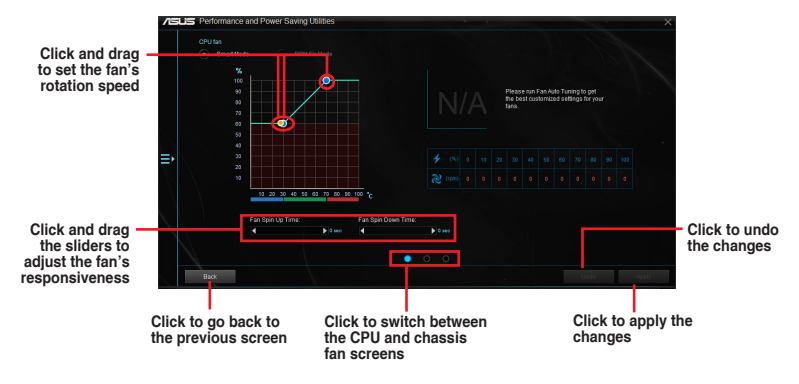

#### **RPM Fixed Mode**

RPM Fixed Mode allows you to set the fan speed when the CPU temperature is below 75°C.

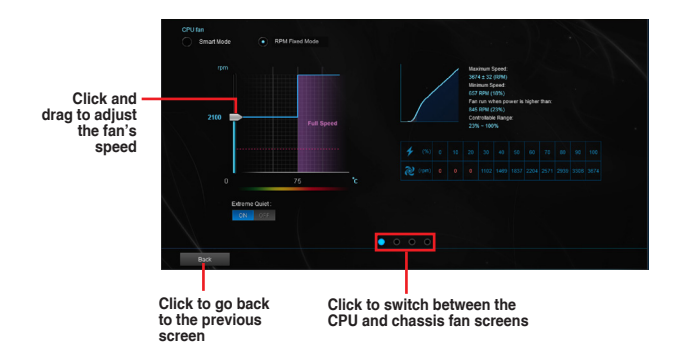

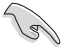

- When the CPU temperature reaches 75° C, the fan will automatically run at full speed to protect the CPU.
- For motherboard models without the CPU fan detection latch, only 4-pin CPU fans are controllable in Fan Xpert 3.
- The Fan Xpert 3 may not be able to detect the fan speed if your fan is installed with an
  external control kit for rotation speed.
- Fan Xpert 3 does not support 2-pin fans. If you install a 2-pin fan, it can only run at its full speed.
- If the CPU or chassis fans have been changed, the Fan Auto Tuning process should be repeated.

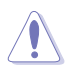

DO NOT remove your fan during the Fan Auto Tuning process.

# **PC Cleaner**

PC Cleaner scans your PC and cleans junk files to free up disc space.

## Launching PC Cleaner

To launch PC Cleaner, click on the left of the menu to launch the menu bar, then select **PC Cleaner**.

| /islis Performa            | nce and Power Saving                                                                                                    | Juities                                                                                                    |               | ×                             |
|----------------------------|----------------------------------------------------------------------------------------------------|----------------------------------------------------------------------------------------------------|---------------|-------------------------------|
|                            | Scan your PC and get rid                                                                                                    | of junk files to free up disk space.                                                                                                    |               |                               |
| Ē                          | Webbus system           Woodows to           Recycle at           Dump file           System log           Woodows to           Woodows to           Use trapped           Ownloade           Office insta           Browster schede           Office insta           Browster schede           E | park files<br>inore<br>inore<br>inor |               | MD                            |
|                            |                                                                                                    |                                                                                                    | Default Scan  | Clean                         |
| Tick to sel<br>files to be | ect the scanned                                                                                                    | Click to restore to<br>defaults values                                                                                                    | Click to scan | Click to clean the junk files |

## USB 3.1 Boost

USB 3.1 Boost technology supports USB 3.1 that automatically speeds up the transfer rates of your USB storage devices.

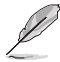

USB 3.1 Boost and USB 3.0 Boost have same features and interface.

#### Launching USB 3.1 Boost

To launch USB 3.1 Boost, click 
on the left of the Al Suite 3 main menu, then select USB 3.1 Boost.

#### Using the USB 3.1 Boost

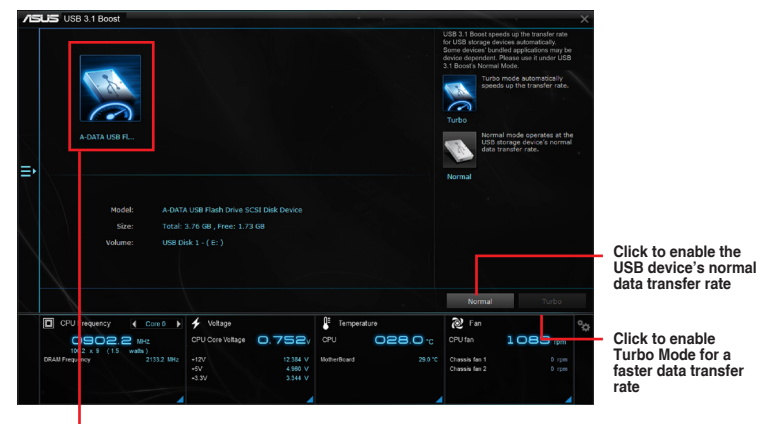

Click to select a USB device

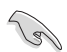

Ensure to connect your USB 3.1 devices to the USB 3.1 ports that support USB 3.1 Boost.

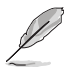

- USB 3.1 Boost automatically detects the USB 3.1 devices.
- The data transfer speed varies with USB devices. For a higher data transfer performance, use a USB 3.1 device.

# **EZ Update**

EZ Update is a utility that allows you to automatically update your motherboard's softwares, drivers and the BIOS version easily. With this utility, you can also manually update the saved BIOS and select a boot logo when the system goes into POST.

### Launching EZ Update

To launch EZ Update, click 
on the left of the AI Suite 3 main menu, then select EZ Update.

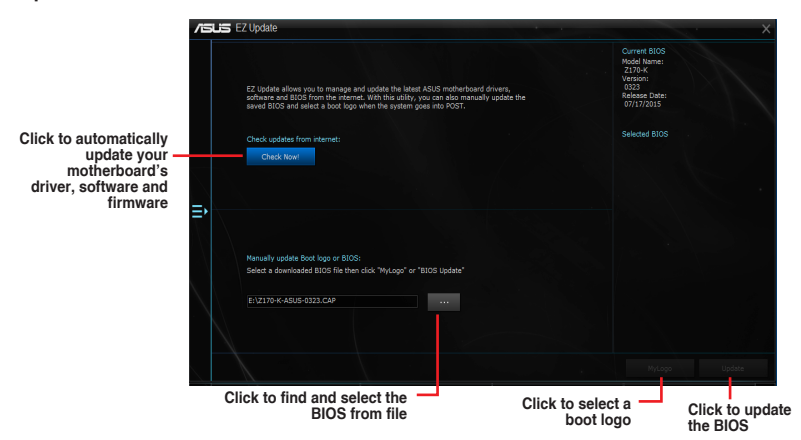

#### Manually update the BIOS and selecting a boot logo

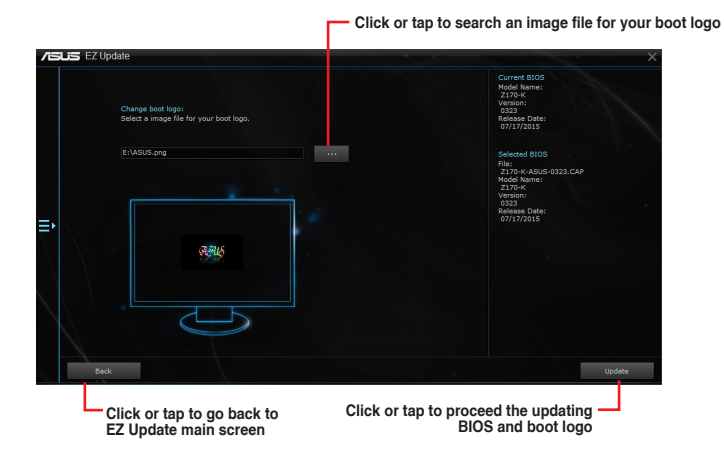

After you click or tap **BIOS Update** button, click or tap **Flash** to update the BIOS and upload the boot logo in your system.

# **System Information**

This utility allows you to get the detailed information of the motherboard, CPU, and memory settings.

### Launching System Information

To launch System Information, click and on the left of the AI Suite 3 main menu, then select **System Information**.

#### Viewing the motherboard information

From the System Information screen, click **MB** tab to view the motherboard's information.

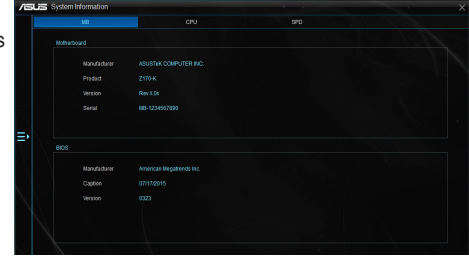

## Viewing the CPU information

From the System Information screen, click **CPU** tab to view the processor's information.

|            | CPU                                                  |  |
|------------|------------------------------------------------------|--|
|            |                                                      |  |
|            |                                                      |  |
| Casting    | Interfect Complement                                 |  |
| Magaz      | Interior Constitute Additional Constitute Constitute |  |
| Socket     | LGA1151                                              |  |
|            |                                                      |  |
| Vodel      |                                                      |  |
| Stapping   |                                                      |  |
| Ext.Family |                                                      |  |
| EX. Nodel  |                                                      |  |
|            |                                                      |  |
|            |                                                      |  |
| L1 data    |                                                      |  |
|            |                                                      |  |
|            |                                                      |  |
|            |                                                      |  |
| 0          | 1 Durin (                                            |  |

## Viewing the SPD information

From the System Information screen, click **SPD** tab to view the memory's information.

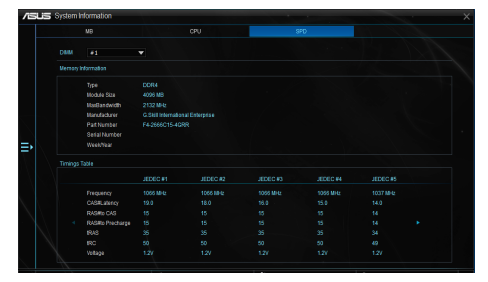

## **Mobo Connect**

This utility allows you to share PC's keyboard/mouse for the smart device, or stream audio playback from the smart device to PC.

## Launching Mobo Connect

To launch Mobo Connect, click 
on the left of the AI Suite 3 main menu, then select Mobo Connect.

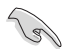

The file synchronizing function will be disabled when the Keyboard/Mouse sharing or Audio Mode is enabled.

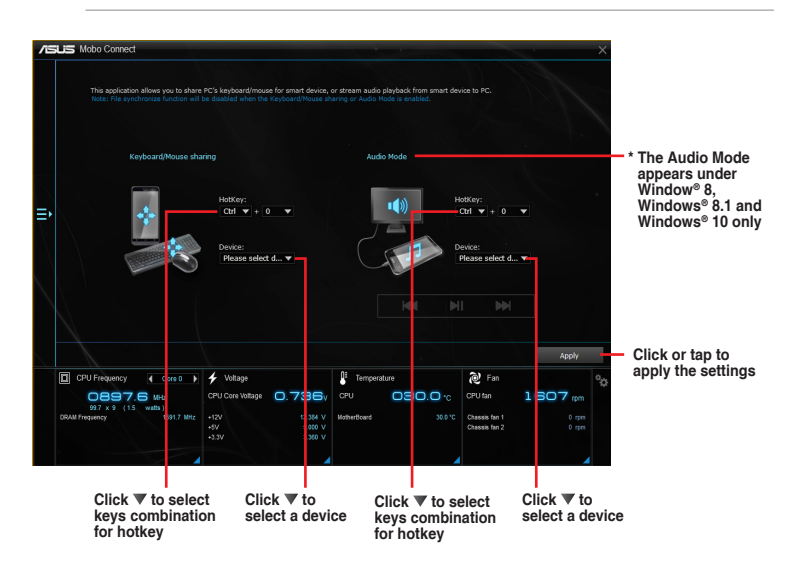

## **Push Notice**

This utility allows you get the detailed status of your system to your smart device. You can also send messages to your smart device using this utility.

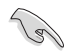

Before using this utility, ensure that you pair your computer with your smart device. For pairing information, refer to section **Pairing your computer and smart device**.

## Launching Push Notice on your computer

To launch Push Notice, click 
on the left of the Al Suite 3 main menu, then select Push Notice.

#### **Push Notice screen**

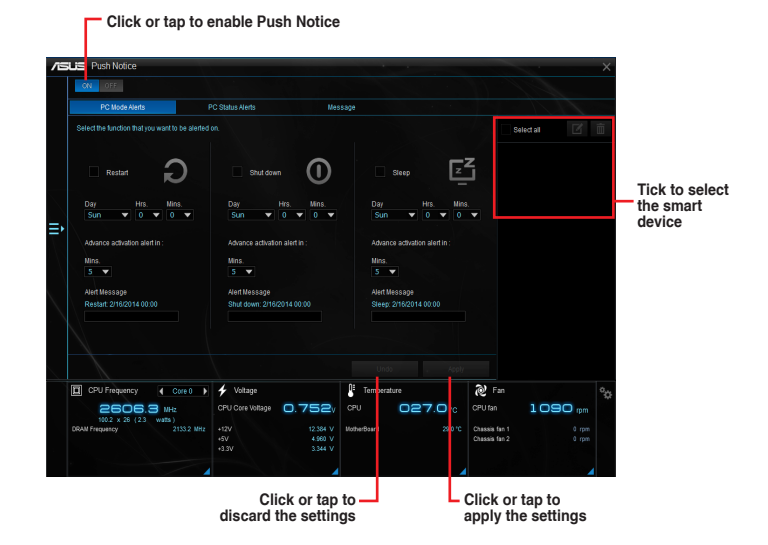

## Pairing your computer and smart device

To pair your computer and smart device:

1. On your smart device, tap

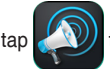

to launch Push Notice.

2. Tap Push Scan then tap the name of your computer that you want to pair with.

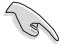

To pair your computer and smart device, ensure that both are connected to the same wireless network.

### Setting up PC Mode alerts of your computer

This feature allows you to restart, shut down, or put your computer to sleep mode and sends an alert to your smart device.

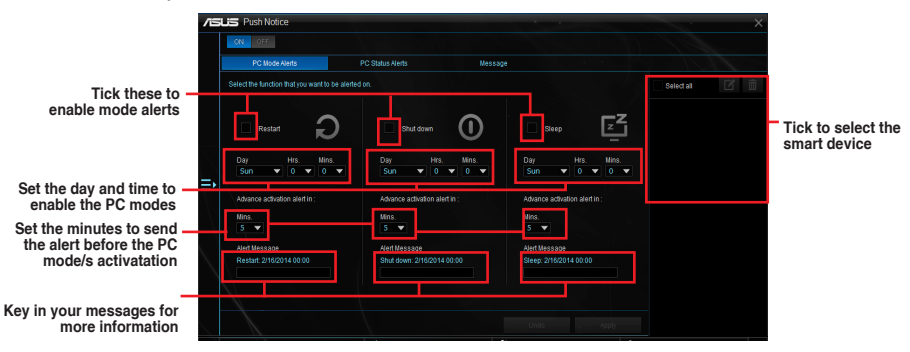

### Setting up PC Status alerts

This feature allows you to send alerts of the unusual activities of the voltage, temperature, and fan settings of your computer to your smart device.

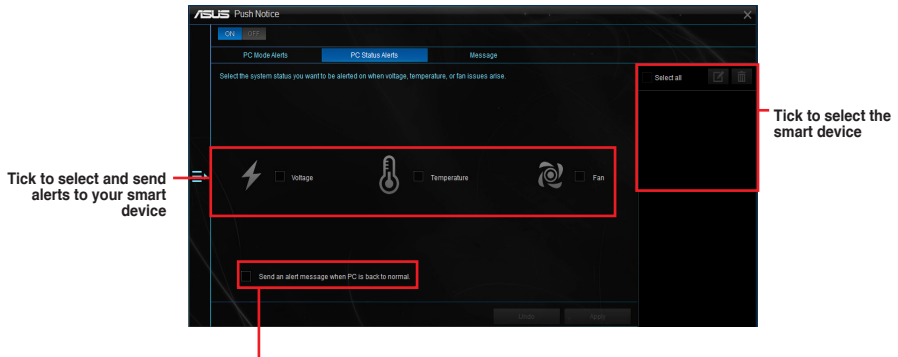

Tick to send alert when the components selected are back to its normal status

### Sending messages to your smart device

This feature allows you to send messages to your smart device.

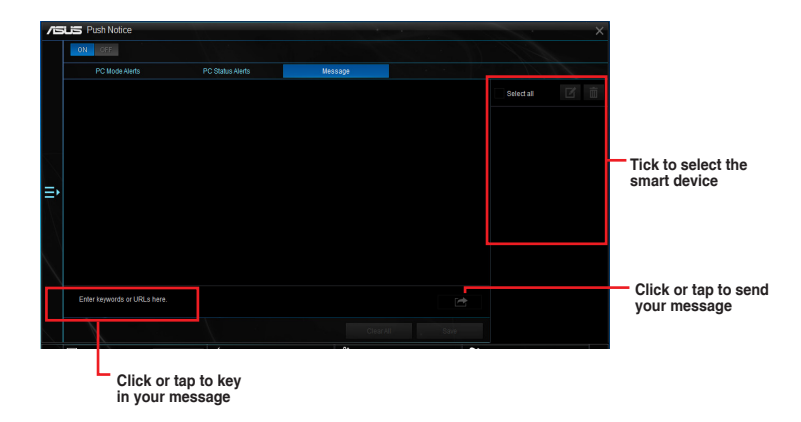

### Viewing your computer status on your smart device

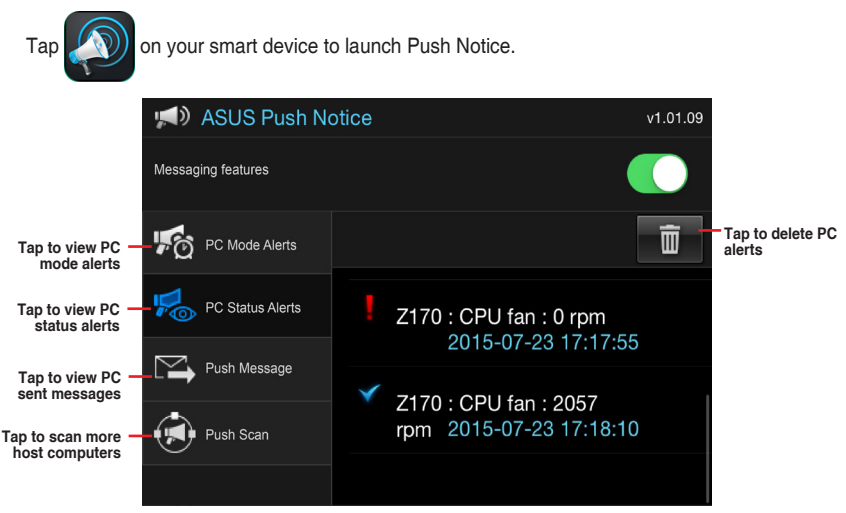

# **LED Control**

This utility allows you to enable or disable Audio LED Control.

#### Launching LED Control

To launch LED Control, click a on the left of the Al Suite 3 main menu, then select LED Control.

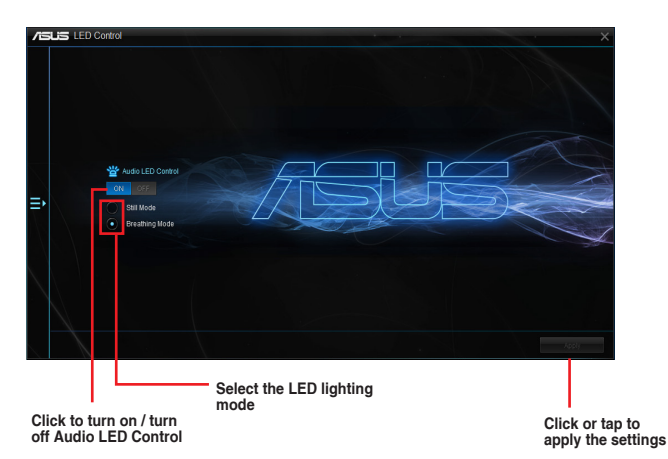

## Version

This utility displays the version information of the utilities integrated in AI Suite 3.

#### Launching Version

To launch Version, click = on the left of the Al Suite 3 main menu, then select Version.

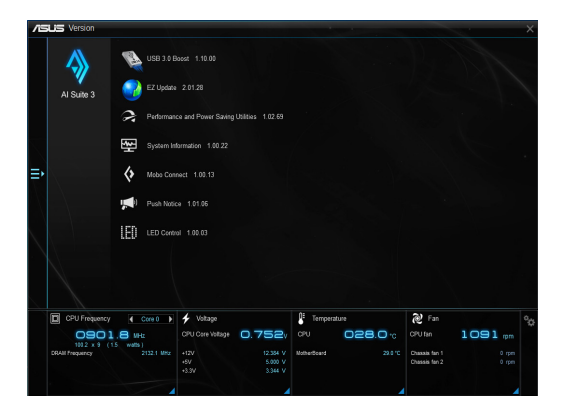